# 1С:ПРЕДПРИЯТИЕ 8

Конфигурации Документооборот КОРП», «Документооборот КОРП. Антикризис», «Документооборот ПРОФ», «Документооборот государственного учреждения», «Документооборот государственного учреждения КОРП. Регион»

Редакция 2.1

Новое в версии 2.1.22

Москва Фирма «1С» 2020

#### ПРАВО ТИРАЖИРОВАНИЯ ПРОГРАММНЫХ СРЕДСТВ И ДОКУМЕНТАЦИИ ПРИНАДЛЕЖИТ ФИРМЕ «1С»

Приобретая систему «1С:Предприятие», вы тем самым даете согласие не допускать копирования программ и документации без письменного разрешения фирмы «1С»

© ООО «1С-Софт», 2018 Фирма «1С», Москва, 123056, а/я 64. Огдел продаж: Селезневская ул., 21, телефон: (495) 737-92-57, факс: (495) 681-44-07. е-mail: 1c@1c.ru URL: www.lc.ru, <u>www.v8.1c.ru</u>

- Группа разработки программ А. Абасов, А. Акимов, Р. Алейников, А. Алексеев, В. Андрющенко, Я. Батура, М. Беглецов, А. Безбородов, А. Беляк, Д. Бескоровайнов, Е. Боброва, А. Бушнев, П. Василец, А. Виноградов, Я. Вирковский, А. Волков, И. Гольштейн, Е. Горностаев, Н. Гребнев, А. Гуднев, С. Гурьев, И. Гусаров, Г. Дамье, А. Даровских, О. Дерут, М. Дзюба, И. Дюплищев, Н. Евграфов, Б. Евтифеев, А. Забелинский, Д. Задорин, И. Заплетнев, Д. Зарецкий, Д. Ивашов, А. Каганович, М. Камнев, К. Кармакулов, Е. Киряков, А. Ковалев, И. Коваленко, С. Копиенко, Н. Корсаков, С. Кравченко, В. Кудрявцев, П. Кукушкин, А. Кулинич, А. Кунченко, Р. Кусков, А. Лакутин, М. Лейбович, Г. Леонтьев, А. Лехан, А. Макеев, Ш. Малачиев, А. Малышенок, А. Мачнев, А. Медведев, Д. Межуев, Е. Митрошкин, А. Моисеев, С. Мурзин, М. Мухин, А. Насибуллин, А. Нуралиев, С. Нуралиев, С. Оленчук, Л. Онучин, И. Орлов, М. Отставнов, Д. Павленко, И. Пивкин, В. Пискарев, А. Плякин, П. Романов, А. Рукин, Д. Русанов, М. Саблин, Е. Силин, С. Ситников, Д. Службин, А. Смирнов, Е. Смирнов, Ю. Смирнов, А. Соболев, В. Соколов, П. Солодкий, А. Соляник, В. Сосновский, Е. Стороженко, Г. Суаридзе, С. Суворов, Д. Сысоенков, Р. Сычев, Д. Тишков, А. Топорков, А. Третьякевич, А. Трофимчук, А. Трубкин, В. Тунегов, А. Тюшкин, В. Филиппов, А. Хасанов, Т. Хусаенов, А. Цилябин, В. Черемисинов, В. Ческис, П. Чиков, А. Чичерин, А. Чкадуа, П. Чурбанов, А. Шевченко, М. Широков, В. Шульга, А. Щербинин.
- Конфигурация А. Алексеенко, А. Безбородов, Д. Бирюлин, С. Буцев, Н. Верховцев, С. Вильф, А. Гацков, Е. Горностаев, О. Гуреенкова, В. Дранищев, В. Емец, Д. Ивашов, Д. Канивец, А. Капралов, В. Ковалев, Ю. Крестинин, А. Курушин, Е. Курьянов, К. Малахов, Р. Мансуров, А. Мороз, Р. Мусий, Е. Озерова, М. Павлюнин, Ю. Пакулев, А. Плякин, М. Ю. Попов, М. А. Попов, Е. Пронина, С. Родичев, М. Смаков, Д. Сполохов, Б. Султангалиев, С. Ульянцева, П. Чиков, А. Федай, А. Хабаров, О. Чеснаков, А. Шамин, А. А. Яковлев, А. Ярышкин.
- Документация А. Безбородов, А. Беспалько, А. Гартвич, А. Гацков, В. Дранищев, Е. Жучкова, Д. Ивашов, Ю. Крестинин, А. Курушин, А. Мороз, М. Павлюнин, М. Ю. Попов, М. А. Попов, С. Родькин, М. Смаков, Д. Сполохов, С. Ульянцева, А. Федай, М. Федина, А. Ярышкин.
- Группа тестирования А. Безбородов, А. Гацков, Д. Ивашов, В. Ковалев, А. Курушин, Е. Курьянов, К. Малахов, Н. Малькова, М. Павлюнин, М. Ю. Попов, М. А. Попов, С. Родичев, М. Смаков, Д. Сполохов, С. Ульянцева, А. Федай, А. Хабаров, О. Чеснаков.
- Группа консультационной поддержки С. Алексеева, Е. Аникеева, О. Багрова, А. Баяндин, М. Белоконь, И. Бескин, Э. Гарифуллина, В. Давыдова, О. Дмитренко, О. Евглевская, А. Жабина, Ю. Жестков, С. Жолудев, М. Жолудева, О. Завальская, Н. Заявлина, О. Колоскова, Г. Коробка, И. Королева, Ю. Лаврова, С. Лепешкина, С. Мазурин, С. Мачихина, А. Маркова, А. Морсина, А. Павликов, А. Пелагеин, О. Пехтерева, С. Постнова, Т. Прокопенко, А. Прокуровский, Г. Степаненко, Н. Степанов, Т. Токарсва, Л. Шмаргунова, Г. Ястребова.

| Наименование | 1С:Предприятие 8. Конфигурации «Документооборот                   |
|--------------|-------------------------------------------------------------------|
| книги:       | КОРП», «Документооборот ПРОФ», «Документооборот                   |
|              | государственного учреждения». Редакция 2.1. Новое в версии 2.1.22 |

#### ЛИНИЯ КОНСУЛЬТАЦИЙ

Для пользователей системы «1С:Предприятие 8» услуги линии консультаций предоставляются по линии информационнотехнологического сопровождения (ИТС).

Получение консультаций возможно только после регистрации программного продукта (для чего необходимо заполнить регистрационную анкету и выслать ее в фирму «1С») и оформления подписки на ИТС.

В стоимость комплекта поставки программного продукта включено обслуживание по линии ИТС в течение периода, указанного в вашей регистрационной анкете. Купон на бесплатное обслуживание по линии ИТС, а также конверт с маркой и адресом входят в состав приобретенного вами комплекта программ.

По истечении периода бесплатного обслуживания получение консультаций возможно только по договору на ИТС. Для заключения договора обращайтесь к партнерам фирмы «1С».

Телефон и адрес электронной почты для консультаций указаны на диске ИТС.

Линия консультаций работает с 9:30 до 17:30 по московскому времени, кроме суббот, воскресений и праздничных дней (по распорядку московских предприятий).

Обращаясь к линии консультаций, следует находиться рядом со своим компьютером, иметь под рукой настоящее руководство и свою половину регистрационной анкеты. Желательно заранее уточнить типы используемого компьютера и принтера.

Набрав телефон линии консультаций, вы должны услышать ответ дежурного сотрудника. После этого сообщите наименование вашей организации, номер вашего экземпляра системы (он обозначен на CD-ROM комплекта поставки и на вашей половине регистрационной анкеты) и, возможно, другую регистрационную информацию по запросу сотрудника линии консультаций. Названная вами информация будет проверена по данным, указанным в отосланной в фирму «1С» половине регистрационной анкеты.

Отвечая на возникшие у вас вопросы, дежурный сотрудник может воспроизвести возникшую ситуацию на своем компьютере. Он даст вам рекомендации сразу же или после обсуждения с разработчиками. Вам не нужно просить к телефону конкретных специалистов: мы отвечаем за работу всего персонала. Работа линии консультаций регистрируется, поэтому при повторных обращениях по сложным проблемам вы можете сослаться на дату и время предыдущего разговора.

#### МЫ ВСЕГДА РАДЫ ВАМ ПОМОЧЬ!

# О ГЛА ВЛЕНИЕ

| Оглав | зление                                                       | 7        |
|-------|--------------------------------------------------------------|----------|
| Введ  | ение                                                         | 8        |
| Что н | ового                                                        | 9        |
| 1.    | Фонд рабочего времени и сводки о нем                         | 9        |
| 2.    | Контроль наличия оригиналов документов (тестовый режим).     | 14       |
| 3.    | Упрощенный учет мест хранения документов (тестовый режи      | м)19     |
| 4.    | Поддержка метода Oauth-авторизации для учетных записей по    | очты .22 |
| 5.    | Интерфейс окна просмотра изображений                         | 24       |
| 6.    | Адаптация почты в мобильном клиенте                          | 25       |
| 7.    | Прочие изменения                                             | 27       |
| Испра | авление ошибок                                               | 30       |
| Bep   | рсия ПРОФ                                                    | 30       |
| Bep   | рсии КОРП, ДГУ                                               | 30       |
| Поря, | док обновления с предыдущих версий                           | 33       |
| Oce   | обенности обновления с предыдущих версий                     | 33       |
| 1     | Перед обновлением с версии 2.1.12 и ниже, снятой с поддержки | 33       |
| 1     | Перед обновлением с версии 2.0 (КОРП, ДГУ)                   | 33       |
| 1     | Перед обновлением с версии 2.1.0 (ознакомительная)           | 34       |
| l     | При обновлении со всех предыдущих версий                     | 34       |
| l     | После обновления с версии 1.4.13                             | 35       |
| Пој   | рядок обновления на редакцию 2.1                             | 35       |
| Pac   | счет прав после обновления (КОРП, ДГУ)                       | 36       |
| Pac   | счет прав после обновления (ПРОФ)                            | 39       |

# ВВЕДЕНИЕ

Этот документ является дополнением к документации по конфигурациям «Документооборот КОРП», «Документооборот ПРОФ», «Документооборот государственного учреждения» и содержит только описание отличий версии 2.1.22 от версии 2.1.21.

# ЧТО НОВОГО

## 1. ФОНД РАБОЧЕГО ВРЕМЕНИ И СВОДКИ О НЕМ

Версии: КОРП, ДГУ

В новой версии программы можно оценить эффективность работы сотрудников по относительным показателям **Фонда рабочего времени** и даже настроить рассылку сводок.

**Фонд рабочего времени** – это время, рассчитанное по графику и производственному календарю, за вычетом отпусков и больничных.

| 🗲 🔶 ☆ Отчет за неделю с 30.05                | .2020 по О   | 05.06.202   | :0 *    |       |           |       |                       | €? ≣ ×         |
|----------------------------------------------|--------------|-------------|---------|-------|-----------|-------|-----------------------|----------------|
| Основное Протокол работы                     |              |             |         |       |           |       |                       |                |
| Записать и закрыть Записать 🔒 Ежен           | едельный отч | ет          |         |       |           |       |                       | Еще - ?        |
| Отчет за неделю с: 30.05.2020 по: 05.06.2020 | Пользо       | ватель: Реп | ин С.В. | •     | the state |       |                       |                |
| Работы Дни недели Достискения Неудачи        | Планы        |             |         |       |           |       |                       |                |
| Добавить Подобрать Заполнить                 |              |             |         |       |           |       |                       | Еще -          |
| Содержание работ Сб Вс                       | Пн           | Bt          | Ср      | Чт    | Пт        | Итого | Вид работ             | Проект, задача |
| Работа                                       | 08:00        | 08:00       | 08:00   | 08:00 | 10:00     | 42:00 | Подготовка документов |                |
| Обед                                         | 01:00        | 01:00       | 01:00   | 01:00 | 01:00     | 05:00 | Обед                  |                |
|                                              |              |             |         |       |           |       |                       |                |
|                                              |              |             |         |       |           |       |                       |                |
| • • • • • • • • • • • • • • • • • • •        | 9:00         | 9:00        | 9:00    | 9:00  | 11:00     |       |                       |                |
| Всего: 47:00, в т.ч. рабочее: 42:00 (105%)   |              |             |         |       |           |       |                       |                |

Фонд рабочего времени в отчете за неделю

Эффективность работы сотрудников оценивается по **Проценту использования фонда рабочего времени**. Это отношение фактического рабочего времени к фонду рабочего времени. Например, 80% – недоработка, 100% – норма, 180% – опасная переработка.

| +     | $\rightarrow$ |        | 0     | гчет   | ыпо    | дчи | неннь | ых               |                 |              |             |            |
|-------|---------------|--------|-------|--------|--------|-----|-------|------------------|-----------------|--------------|-------------|------------|
| Тодра | здел          | ение:  | Прое  | ктное  | бюро   |     |       | - LD             |                 |              |             |            |
| Конт  | роль          | по да  | там   | Bce    | отчеті | ы   |       |                  |                 |              |             |            |
|       | 2020          |        | Июн   | њ      |        | <   | >     | 2                |                 |              |             |            |
|       | Пн            | Вт     | Ср    | Чт     | Пт     | C6  | Вс    | Пользователь     | Всего за неделю | Рабочее      | % фонда     | Отсутствие |
| -     | 1             | 2      | 3     | 4      | 5      | 6   | 7     | Репин С.В.       | <u>47:00</u>    | <u>42:00</u> | <u>105%</u> |            |
| -     | 8             | 9      | 10    | 11     | 12     | 13  | 14    | Петров И.С.      | <u>53:00</u>    | <u>48:00</u> | <u>120%</u> |            |
| -     | 15            | 10     | 17    | 10     | 10     | 20  | 24    | Северянинов Н.П. | <u>42:00</u>    | <u>37:00</u> | <u>93%</u>  |            |
|       | 15            | 10     | 17    | 10     | 15     | 20  | 21    |                  |                 |              |             |            |
|       | 22            | 23     | 24    | 25     | 26     | 27  | 28    |                  |                 |              |             |            |
|       | 29            | 30     | 1     | 2      | 3      | 4   | 5     |                  |                 |              |             |            |
|       | 6             | 7      | 8     | 9      | 10     | -11 | 12    |                  |                 |              |             |            |
|       | Cerc          | дня, ( | 23 ию | ня 202 | 0.r.   |     |       |                  |                 |              |             |            |

Фонд рабочего времени в отчетах подчиненных

Процент использования фонда рабочего времени отображается:

- в документах учета рабочего времени,
- в списке Отчеты подчиненных,
- в отчетах о рабочем времени.

| +     | 🔸 ☆ Затраты              | времен      | и (Рабоче    | е время | а сотрудников | подраздел        | ения) |
|-------|--------------------------|-------------|--------------|---------|---------------|------------------|-------|
| Вариа | ант отчета: Рабочее врем | я сотрудник | ов подраздел | ения    |               |                  |       |
| Сф    | ормировать Настро        | ойки        |              |         |               |                  |       |
| ✓     | 👚 Период                 |             |              |         | 01.01.2       | 020 - 30.06.2020 |       |
| ☑     | î Подразделение          |             |              |         | Проект        | ное бюро         |       |
| Ŧ     |                          |             |              |         |               |                  |       |
|       | Пользователь             | Всего       | Рабочих      | %       | Сверхурочно   | В                |       |
|       |                          | часов       | часов        | фонда   |               | выходные         |       |
|       | Петров И.С.              | 117,00      | 111,00       | 116     | 15,00         | 0                |       |
|       | Репин С.В.               | 192,25      | 182,25       | 108     | 21,75         | 5,00             |       |
|       | Северянинов Н.П.         | 128,00      | 123,00       | 103     | 9,00          | 0                |       |
|       | Итого                    | 437,25      | 416,25       | 108     | 45,75         | 5,00             |       |

Фонд рабочего времени в отчетах по трудозатратам

## Как настроить

Фонд – это рабочее время минус отсутствия. Чтобы некоторые отсутствия не вычитались из фонда (например, командировки, удаленная работа) нужно в карточке вида

отсутствия установить флажок **В фонде рабочего времени**. Настройка выполняется администратором.

| ☆ Командировка (Вид отсутствия) *                 | େ | :    |   | $\times$ |
|---------------------------------------------------|---|------|---|----------|
| Записать и закрыть Записать                       | E | ще - |   | ?        |
| Вид отсутствия: Командировка                      |   |      |   |          |
| 🗌 Это удаленная работа 🗹 В фонде рабочего времени |   |      |   |          |
| Комментарий                                       |   |      | - | )        |

Вид отсутствия, который входит в фонд рабочего времени

### Рассылка сводки о рабочем времени

Сводка о рабочем времени – это краткие сведения о фактическом рабочем времени за период анализа, о проценте фонда за этот период и о проценте за предыдущий период.

Благодаря сводкам больше не придется запускать и анализировать отчеты о рабочем времени вручную – теперь информация поступит сама по почте, всплывающим окном или сообщением от чат-бота.

| Сводка о рабочем времени                                                                    |
|---------------------------------------------------------------------------------------------|
| 1С:Предприятие <system@mercury-npo.ru></system@mercury-npo.ru>                              |
| Кому: Ковалев С.Д.<br>06.06.2020 13:01                                                      |
| Неделя с 30.05 по 05.06<br>Рабочих часов: 40,00 (100% фонда, предыдущая неделя — 80% фонда) |
| Май<br>Рабочих часов: 150,00 (101% фонда, Апрель – 120% фонда)                              |
|                                                                                             |

Сводка специалиста

Для линейных руководителей анализируется рабочее время подчиненных сотрудников.

Для руководителей, в подчинении которых есть подразделения, анализируется время подчиненных подразделений. Отображается сотрудник (подразделение) с максимальным фонда процентом И сотрудник (подразделение) с минимальным процентом фонда.

#### Сводка о рабочем времени

1C:Предприятие <system@mercury-npo.ru> Кому: Петров И.С. 06.06.2020 13:01

Неделя с 30.05 по 05.06 Рабочих часов: 140,00 (116% фонда, предыдущая неделя – 98% фонда) Больше всех: Репин С.В. (42,00 ч, 105% фонда). Меньше всех: Петров И.С. (38 ч, 95% фонда).

Май Рабочих часов: 450,00 (98% фонда, Апрель – 110% фонда) Больше всех: Репин С.В. (166,00 ч, 110% фонда). Меньше всех: Петров И.С. (138 ч, 88% фонда).

Сводка линейного руководителя

Получив сводку, руководитель может:

- Оценить динамику использования фонда рабочего времени – «В этом месяце стало хуже или лучше? Не пора ли принять меры?».
- Увидеть, кто среди подчиненных перерабатывает, а кто работает меньше, и своевременно принять меры.
- Чтобы детально рассмотреть данные всех сотрудников и подразделений в сводке нужно нажать на ссылку Отчет и сформировать детальный отчет по вариантам Рабочее время подразделений и Рабочее время сотрудников подразделений.

Если по сводке возникли вопросы, то для более подробного анализа в разделе Совместная работа – Отчеты предусмотрены варианты отчетов:

Рабочее время сотрудников,

| 🔶 🔶 🏠 Затраты вр                  | емени (Рабоче                                   | е время    | а сотрудников  | подраздел        | ения) |
|-----------------------------------|-------------------------------------------------|------------|----------------|------------------|-------|
| Вариант отчета: Рабочее время сот | трудников подраздел                             | ения       |                |                  |       |
| Сформировать Настройки.           |                                                 |            |                |                  |       |
| 🗹 🏦 Период                        |                                                 |            | 01.01.2        | 020 - 30.06.2020 |       |
| 🗹 🏦 Подразделение                 |                                                 |            | Проектн        | ное бюро         |       |
| Пользователь Вс<br>ча             | его Рабочих<br>сов часов                        | %<br>фонда | Сверхурочно    | В<br>выходные    |       |
| Петров И.С.<br>Репин С.В.         | 117,00 111,00<br>192,25 182,25<br>129,00 123,00 | 116<br>108 | 15,00<br>21,75 | 5,00             |       |
| Итого 4                           | 37,25 416,25                                    | 108        | 45,75          | 5,00             |       |
|                                   |                                                 |            |                |                  |       |

• Рабочее время подразделений.

| +     | 🗕 ☆ Затра                                                          | гы време                                         | ени (Рабо                                            | чее вре                               | мя подраздел              | ений)                       |     |
|-------|--------------------------------------------------------------------|--------------------------------------------------|------------------------------------------------------|---------------------------------------|---------------------------|-----------------------------|-----|
| Вариа | ант отчета: Рабочее вр                                             | емя подраз,                                      | делений                                              |                                       |                           |                             |     |
| Сф    | <mark>ормировать</mark> На                                         | стройки                                          |                                                      |                                       |                           |                             |     |
|       | 🛗 Период                                                           |                                                  |                                                      |                                       | 01.0                      | 6.2020 - 30.06.20           | )20 |
|       |                                                                    |                                                  |                                                      |                                       |                           |                             |     |
|       | Параметры: Пер<br>Подразделение                                    | риод: 01.0<br>Всего                              | 06.2020 - 30<br>Рабочих                              | ).06.2020<br>%                        | Сверхурочно               | В                           |     |
|       | Параметры: Пеј<br>Подразделение                                    | риод: 01.0<br>Всего<br>часов                     | 06.2020 - 30<br>Рабочих<br>часов                     | ).06.2020<br>%<br>фонда               | Сверхурочно               | В<br>выходные               |     |
|       | Параметры: Пер<br>Подразделение<br>Проектное бюро                  | оиод: 01.0<br>Всего<br>часов<br>193,00           | 06.2020 - 30<br>Рабочих<br>часов<br>177,00           | ).06.2020<br>%<br>фонда<br>111        | Сверхурочно 21,00         | В<br>выходные<br>0          |     |
|       | Параметры: Пе<br>Подразделение<br>Проектное бюро<br>Тех. поддержка | оиод: 01.0<br>Всего<br>часов<br>193,00<br>152,00 | 06.2020 - 30<br>Рабочих<br>часов<br>177,00<br>152,00 | ).06.2020<br>%<br>фонда<br>111<br>100 | Сверхурочно<br>21,00<br>0 | В<br>выходные<br>0<br>32,00 |     |

## Как настроить

Для получения сводки нужно подписаться на событие Сводка о рабочем времени в персональных настройках уведомлений.

Сводки рассылаются за неделю (каждую субботу) и за месяц (каждую первую субботу следующего месяца).

| Тодписки Частоты и сроки уведомл   | ений По   | одписки по объектам | Способы уведомления | Дополните | эльные настр | ройки |     |
|------------------------------------|-----------|---------------------|---------------------|-----------|--------------|-------|-----|
| Вид события                        |           |                     |                     |           | По почте     | Окном | Чат |
| Поступление новой задачи           |           |                     |                     |           | ✓            | ✓     |     |
| Появление ответа в форуме          |           |                     |                     |           |              |       |     |
| Приближение контрольного срока     |           |                     |                     |           |              |       |     |
| Приближение окончания срока действ | вия докум | ентов               |                     |           | $\checkmark$ |       |     |
| Приближение срока заявки на оплату |           |                     |                     |           | ✓            | ✓     |     |
| Приближение сроков выполнения зад  | la.       |                     |                     |           |              |       |     |
| Просрочен контрольный срок         |           |                     |                     |           |              |       |     |
| Сводка о рабочем времени           |           |                     |                     |           |              |       |     |
| Создание брони                     |           |                     |                     |           | $\checkmark$ |       |     |
| Создание отсутствия                |           |                     |                     |           |              |       |     |
| Уведомления программы              |           |                     |                     |           |              |       |     |
| Успешно выполнен обмен по ЭДО      |           |                     |                     |           | $\checkmark$ | ✓     |     |
| Ход выполнения процесса            |           |                     |                     |           |              |       |     |
|                                    |           |                     |                     |           |              |       |     |

Настройка сводки о рабочем времени

Обратите внимание:

- сводка рассылается по субботам, и учитывает только отчеты, введенные к этому времени. Для получения точных данных сотрудникам следует заполнять отчеты без задержек.
- сводка для руководителей учитывает время подчиненных, но не самого руководителя, и потому может расходиться с отчетом по подразделениям.

# 2. КОНТРОЛЬ НАЛИЧИЯ ОРИГИНАЛОВ ДОКУМЕНТОВ (ТЕСТОВЫЙ РЕЖИМ)

Версии: КОРП, ДГУ, ПРОФ

Возможность работает в тестовом режиме и будет развиваться в следующих версиях программы.

Оригиналы документов важны для обеспечения юридически значимого документооборота, инспекций проверяющими

органами. Обычно контроль наличия оригиналов возлагается на службу ДОУ или сотрудников, например, договорных отделов. Такой контроль ведется вручную, и он довольно трудоемок. В новой версии программы стало удобнее контролировать наличие оригиналов документов:

- для документов нужных видов можно поставить на контроль факт получения бумажного оригинала,
- в таких документах появилась отметка о получении/отсутствии бумажного оригинала,
- отбирать документы без оригиналов удобно с помощью ответов в разделе Документы,
- ответственные за документы будут получать уведомления об отсутствии оригиналов.

### Как настроить

- 1. В Настройках программы Делопроизводство установите флажок Раздельный учет бумажных и электронных документов.
- 2. В карточке вида документа установите флажок Контролировать наличие оригинала.

| - 🚽 ☆ Методика (Вид внутреннего де                  | окумента) *                                                  |                 | 🖉 🖵 Обсуждение                           | •   |
|-----------------------------------------------------|--------------------------------------------------------------|-----------------|------------------------------------------|-----|
| сновное Дела (тома) Настройки доступности Шаблог    | ны процессов                                                 |                 |                                          |     |
| аписать и закрыть Записать Политики дос             | тупа                                                         |                 | Еще -                                    | · ? |
| ид документа Шаблон документа                       |                                                              |                 |                                          |     |
| Настройки Нумерация (1)                             |                                                              |                 |                                          |     |
| Методика                                            | Использовать срок исполнения                                 | Форма:          | Бумажная или электронная                 |     |
| B roxone                                            | Использовать гриф утверждения                                | Контроли        | ровать наличие оригинала                 |     |
|                                                     | Использовать подписание должностным лицом                    | 🗹 Обязател      | пен файл скан-копии оригинала            |     |
| Индекс нумерации ?                                  | 🗹 Вести учет по номенклатуре дел                             | Место           |                                          |     |
| Нормативный срок П. (календарных                    | <ul> <li>Необходима печать штрихкода при создании</li> </ul> | хранения:       | Constraining Justisburg                  |     |
| сполнения: дней)                                    | документа                                                    | Отв. за         | Обязательно указывать                    | •   |
| абор дополнительных свойств документов данного вида | <ul> <li>Вести учет по организациям</li> </ul>               | П Обазаты       |                                          |     |
| Сомментарий:                                        | Вести учет по контратентам                                   | Использ         |                                          |     |
|                                                     | Вариант подписания: Не подписывается -                       | Автомати группы | ически вести состав участников рабочей   |     |
|                                                     | 🗌 Вести учет по адресатам                                    | Заполнен        | ние рабочей группы является обязательным | 4   |
|                                                     | Учитывать срок действия                                      | 🗌 Подписы       | вать резолюции злектронной подписью      |     |
|                                                     | Учитывать сумму документа                                    | — Запретит      | ъ создание документов не по шаблону      |     |

Настройка контроля наличия оригиналов документов

# Как это работает

Если контроль наличия оригиналов включен, то в карточках входящих и внутренних документов на закладке **Реквизиты** и **Обзор** видно, кто и когда приложил оригинал.

|       | 200                        | 0000000            | Constant            | -              | B Douge   |                   |                                                 | Euro -   |
|-------|----------------------------|--------------------|---------------------|----------------|-----------|-------------------|-------------------------------------------------|----------|
|       |                            | ans Ompresente     | Congene             | na ocnogania - | O mean    |                   |                                                 | C tale - |
| 13.00 | Говары и у                 | слуги Разолющии (1 | ) Визы (2)          | Свеиства Доп   | онакельно | Саязи (1) 311 (3) | Rateropee (1) Pabovas rpynna (3)                |          |
| a.a   | окумента: Воговор аренды   | оборудования       |                     |                |           | Per: No:          | 2-ДА 7                                          |          |
| ro    | вор аренды оборудования    |                    |                     |                |           | 0T.               | 28.08.2016 10:28                                |          |
|       |                            |                    |                     |                |           | Реквизиты         |                                                 |          |
|       |                            |                    |                     |                |           | Палка:            | Договоры эренды                                 |          |
|       |                            |                    |                     |                |           | Суммах            | 80 000,00 RUB                                   |          |
| ipo   | ны: Добавить               |                    |                     |                |           | в т.ч. НДС:       | 0,00                                            |          |
|       | Сторона                    | Наименование       | Подписан            | Коммент        | arusi     | Статья ДДС:       | Оплата поставщикам за сырье и материалы         |          |
|       | Контактное лицо            | Подписал           | Дата                |                |           | Срок действия:    | c 31.02.2020 no 31.12.2020                      |          |
| 8     | 000 "Меркурий П            |                    |                     |                |           |                   |                                                 |          |
|       | Николаев Д.А.              | Федоров О.П.       | 10.09.20            |                |           | 🗌 Не действует    |                                                 |          |
| à     | KRAYCT                     |                    | <ul><li>✓</li></ul> |                |           | Состояние:        | Согласован, Утвержден, Подлисан, Зарегистрирова | н        |
|       | Сергеев Олег Петрович      | Васин С.К.         | 15.02.20            |                |           |                   |                                                 |          |
|       |                            |                    |                     |                |           | Подразделение:    | Отдел снабжения                                 |          |
|       |                            |                    |                     |                |           | Подготовил        | Николаев Д.А.                                   |          |
| ww    | ентарий:                   |                    |                     |                |           | Ответственный:    | Николаев Д.А.                                   |          |
| 500   | удование для ремонта холо; | рного цеха         |                     |                |           |                   |                                                 |          |

Отметка о получении оригинала документа

Если после регистрации документа оригинал не получен, программа просигнализирует об этом красной ссылкой Отсутствует. Перейдя по ссылке, можно ввести всю необходимую информацию.

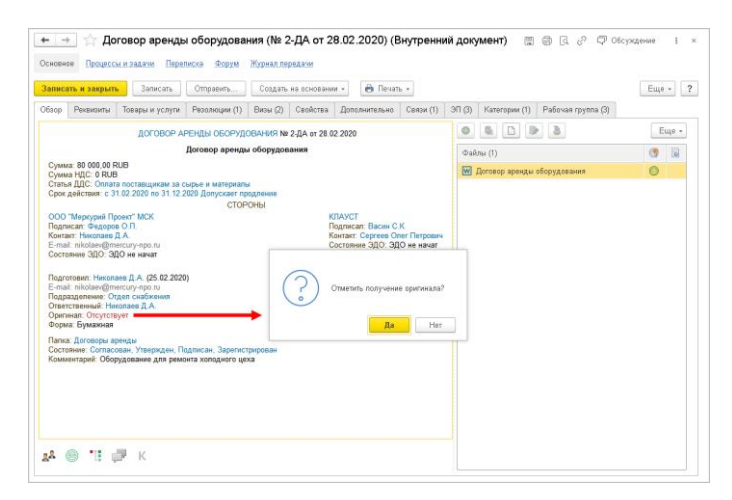

Отметка об отсутствии оригинала документа

При добавлении **Скан-копии оригинала** к документу, отметка о наличии оригинала, дата получения и имя сотрудника, прикрепившего скан, вводятся автоматически. Отметку о получении оригинала можно поставить и на тех документах, к которым скан-копия оригинала не приложена. Это сделано для случаев, если скан-копия по каким-то причинам не будет добавлен в программу.

#### Примечание

После обновления все документы со скан-копиями оригинала автоматически приобретут статус **Оригинал получен**.

В списке документов зарегистрированные документы, у которых нет отметки о получении оригинала, помечены иконкой .

| 6  | 0                                                                           | К | Наименование                      | Рег. № и дата        | Подготовил    |
|----|-----------------------------------------------------------------------------|---|-----------------------------------|----------------------|---------------|
| 22 | •[                                                                          |   |                                   |                      | Подписан      |
|    |                                                                             |   | О предоставлении                  |                      | Репин С.В.    |
| 22 | 22                                                                          |   | служеоного транспорта             |                      | Не утвержден  |
| Å  | <ul> <li>О предоставлении<br/>служебного транспорта на<br/>выезд</li> </ul> |   | О предоставлении                  | 1 - 2016 ot          | Администратор |
| 28 |                                                                             |   | служеоного транспорта на<br>выезд | 10.03.2010           | Не утвержден  |
| Ø  |                                                                             |   | Проверка регистраци               | 1 - 16 от 04.05.2016 | Фролова Е.М.  |

Документы, по которым есть вопросы

Отбирать документы без оригиналов удобно с помощью ответов в разделе Документы:

Контроль наличия оригиналов – вся информация об оригиналах документов в программе с отборами по периоду, факту регистрации, наличию оригинала и скан копии и ответственному. Удобно отобрать данные по ответственным и связаться с ними через почту или чат.

| n man annanum r 📝 Ben                                                                              |                              |                     | · Omonomounit                   |                   |                     |                      |           |        |
|----------------------------------------------------------------------------------------------------|------------------------------|---------------------|---------------------------------|-------------------|---------------------|----------------------|-----------|--------|
| ineare Autymente.                                                                                  |                              |                     |                                 |                   |                     |                      |           |        |
| Контроль наличия оригин<br>Переметры: Показывать документы: Все<br>Показывать: Не получен оригинал | налов<br>или не приложена ся | ан-копия            |                                 |                   |                     |                      |           |        |
| Тип документов                                                                                     |                              |                     |                                 |                   |                     |                      |           | Сумма  |
| Документ                                                                                           | Входящий<br>номер            | Дата<br>регистрации | Вид документа                   | Ответственный     | Оригинал<br>получен | Скан-копия приложена | Просрочка | -,     |
| Внутренние документы                                                                               |                              |                     |                                 |                   |                     |                      |           |        |
| Приказ об открытии дополнительных офисов (Nt 2-ПО от 10.1                                          | 03.2011) 2-ITO               | 10.03.2011          | Приказ по основной деятельности | Фропова Е.М.      |                     | Her                  | 3 395     |        |
| О предоставлении служебного транспорта (N# 1 от 22.06.202                                          | 1 (0)                        | 22.06.2020          | Служебная записка               | Северянинов Н.П.  | Her                 | Her                  | 3         |        |
| o @ponosa E.M. (Ne 2 or 22.06.2020)                                                                | 2                            | 22.06.2020          | Служебная записка               | Фропова Е.М.      | Her                 | Her                  | 3         |        |
| о Великанова Л.А. (№ 6 от 22.06.2020)                                                              | 6                            | 22.06.2020          | Служебная записка               | Великанова Л.А.   | Her                 | Her                  | 3         |        |
| o (N# 5 or 23.06.2020)                                                                             | 5                            | 23.06.2020          | Служебная записка               | Мишин С.А.        | Her                 | Her                  | 2         |        |
| Посеерка формы 22                                                                                  |                              |                     | Тестовый док                    | Администратор     | Her                 |                      |           |        |
| о Великанова Л.А.                                                                                  |                              |                     | Служебная записка               | Великанова Л.А.   | Her                 | Her                  |           |        |
| О выделении персонального телефонного аппарата                                                     |                              |                     | Служебная записка               | Северянинов Н.П.  | Her                 | Her                  |           |        |
| Входящие документы                                                                                 |                              |                     |                                 |                   |                     |                      |           | 100 00 |
| Замечания по договору на реконструкцию холодного склада<br>12.03.2011)                             | а (N# 2-Д от 2-Д             | 12.03.2011          | Переписка по договору           | Фропова Е.М.      | Her                 |                      | 3 393     |        |
| Договор на реконструкцию холодного склада (подписан) (NP<br>17.03.2011)                            | 3-Д от 3-Д                   | 17.03.2011          | Переписка по договору           | Иванов Иван Васич | Her                 |                      | 3 388     |        |
| Накладная 00035 по договору №4                                                                     |                              |                     | Товарная накладная              | Фропова Е.М.      |                     | Her                  |           | 100 00 |
|                                                                                                    |                              |                     |                                 |                   |                     |                      |           | 100.00 |

Статистика получения оригиналов – общая статистика по полученным /не полученным оригиналам документов, а также по приложенным/не приложенным скан-копиям. Отчет удобно использовать для контроля исполнения распоряжения об отслеживании наличия оригиналов, для оценки динамики по сбору оригиналов документов.

| рормировать Вы<br>юд: Этот месяц                                                                                                    | брать вариант                                                              | Настройки             |                                                               |                       |                                       | Ответств |
|----------------------------------------------------------------------------------------------------|----------------------------------------------------------------------------|-----------------------|---------------------------------------------------------------|-----------------------|---------------------------------------|----------|
| Статисти<br>Параметры: Пока<br>Ответственный                                                                                              | ка контроля по<br>азывать документы: Зареги<br>Документов с<br>оригиналами |                       | олучения ори<br>истрированные<br>Документов с<br>приложенными |                       | ССССССССССССССССССССССССССССССССССССС | 3        |
|                                                                                                    | Оригиналы<br>получены                                                      | Всего на контроле     | Скан-копии приложены                                          | Всего на контроле     |                                       |          |
| A                                                                                                    | 1                                                                          | 1                     | 2                                                             | 2                     | 2                                     |          |
| Администратор                                                                                                    | -                                                                          | 1                     |                                                               | 1                     | 1                                     |          |
| Великанова Л.А.                                                                                                    |                                                                            |                       | 2                                                             | 2                     | 2                                     |          |
| Великанова Л.А.<br>Воронцова О.М.                                                                                                    | -                                                                          |                       |                                                               |                       |                                       |          |
| Администратор<br>Великанова Л.А.<br>Воронцова О.М.<br>Иванов Иван Васич                                                                   | -                                                                          | 1                     |                                                               | -                     | 1                                     |          |
| Администратор<br>Великанова Л.А.<br>Воронцова О.М.<br>Иванов Иван Васич<br>Мишин С.А.                                                     |                                                                            | 1                     |                                                               | - 1                   | 1                                     |          |
| Администратор<br>Великанова Л.А.<br>Воронцова О.М.<br>Иванов Иван Васич<br>Мишин С.А.<br>Северянинов Н.П.                                 |                                                                            | 1<br>1<br>1           |                                                               | -<br>1<br>1           | 1<br>1<br>1                           |          |
| Администратор<br>Великанова Л.А.<br>Воронцова О.М.<br>Иванов Иван Васич<br>Мишин С.А.<br>Северянинов Н.П.<br>Федоров О.П.                 | -<br>-<br>-<br>1                                                           | 1<br>1<br>1<br>1      | -<br>-<br>-<br>1                                              | -<br>1<br>1<br>1      | 1<br>1<br>1<br>1                      |          |
| Администратор<br>Великанова Л.А.<br>Воронцова О.М.<br>Иванов Иван Васич<br>Мишин С.А.<br>Северянинов Н.П.<br>Федоров О.П.<br>Фролова Е.М. | -<br>-<br>-<br>1<br>3                                                      | 1<br>1<br>1<br>1<br>5 | -<br>-<br>-<br>1<br>5                                         | -<br>1<br>1<br>1<br>7 | 1<br>1<br>1<br>1<br>1<br>10           |          |

В отчеты попадают документы, у которых включена настройка Контроль наличия оригиналов или Обязателен файл скан-копии оригинала.

Предусмотрено уведомление программы об отсутствии оригинала документа. Его получает ответственный за документ через три календарных дня после регистрации,

если оригинал так и не получен. По умолчанию уведомление приходит по почте и окном. В персональных настройках уведомлений можно выбрать способ получения – **Ча**т.

| · /       | Пастроика уведом.               | пении                |                     |                          |       |     |
|-----------|---------------------------------|----------------------|---------------------|--------------------------|-------|-----|
| Іодписки  | Частоты и сроки уведомлений     | Подписки по объектам | Способы уведомления | Дополнительные настройки |       |     |
| Вид собы  | тия                             |                      |                     | По почте                 | Окном | Чат |
| Назначен  | ие ответственным за документ    |                      |                     | $\checkmark$             | <     |     |
| Новая заг | пись календаря                  |                      |                     |                          |       |     |
| Окончани  | е срока действия документов     |                      |                     | $\checkmark$             |       |     |
| Остановк  | а и прерывание процессов        |                      |                     |                          | <     |     |
| Отклонен  | ие документа контрагентом по ЭД | D                    |                     | $\checkmark$             | <     |     |
| Отмена в  | ыполнения задачи                |                      |                     | $\checkmark$             | <     |     |
| Отсутстви | е авансового отчета             |                      |                     | $\checkmark$             | <     |     |
| Отсутству | ет оригинал документа           |                      |                     | $\checkmark$             |       |     |
| Перенапр  | авление моей задачи             |                      |                     | $\checkmark$             |       |     |
| Поступле  | ние новой задачи                |                      |                     | $\checkmark$             |       |     |
| Появлени  | е ответа в форуме               |                      |                     |                          |       |     |
| Приближе  | ние контрольного срока          |                      |                     |                          |       |     |
| Приближе  | ние окончания срока действия до | кументов             |                     | $\checkmark$             |       |     |
| Приближе  | ние срока заявки на оплату      |                      |                     | $\checkmark$             |       |     |
| Приближе  | ние сроков выполнения задач     |                      |                     |                          |       |     |
| Просроче  | н контрольный срок              |                      |                     |                          |       |     |

Настройка способа получения уведомлений об отсутствии оригинала

# 3. УПРОЩЕННЫЙ УЧЕТ МЕСТ ХРАНЕНИЯ ДОКУМЕНТОВ (ТЕСТОВЫЙ РЕЖИМ)

Версии: КОРП, ДГУ, ПРОФ

Возможность работает в тестовом режиме и будет развиваться в следующих версиях программы.

В новой версии программы можно вести упрощенный учет мест хранения оригиналов документов.

Это упрощенная модель учета, когда на предприятии не ведется учет по номенклатуре дел, но при этом важно знать где и у кого хранится тот или иной документ. Актуальна только для бумажных документов. Например, эта модель может быть полезна, если документы хранятся в подразделении или у ответственных менеджеров и нужно знать, где документ и кто отвечает за его хранение.

### Как настроить

# В Настройках программы – Делопроизводство установите флажок Места хранения.

| 🗲 🔿 Настройка работы с документами              |                                                      |   |  |  |  |
|-------------------------------------------------|------------------------------------------------------|---|--|--|--|
| Сохранить настройки Отмена                      |                                                      | ? |  |  |  |
| Для бумажного документооборота использовать:    |                                                      |   |  |  |  |
| 🕑 Журнал передачи                               | 🗹 Состав документов                                  |   |  |  |  |
| 🗌 Номенклатуру дел                              | 🗹 Учет скан-копий оригиналов                         |   |  |  |  |
| 🗌 Обязательный учет дел по местам хранения      | bmp, gif, jpeg, jpg, png, tiff, tif, wmf, emf, pdf ? |   |  |  |  |
| 🗹 Места хранения 🔫                              |                                                      |   |  |  |  |
| Для электронного документооборота использовать: |                                                      |   |  |  |  |
| Виды входящих документов                        | Раздельный учет бумажных и электронных документов    |   |  |  |  |
| И Виды исходящих документов                     | 🗹 Связи документов                                   |   |  |  |  |
| И Виды внутренних документов                    | Резолюции в документах                               |   |  |  |  |
|                                                 | 🗹 Списки рассылки по контрагентам                    |   |  |  |  |
| 🗹 Файлы у входящих документов                   | 🗹 Визы согласования                                  |   |  |  |  |
| 🗹 Файлы у исходящих документов                  | Учет по организациям                                 |   |  |  |  |

Настройка упрощенного учета мест хранения

В карточке вида документа появятся настройки **Место** хранения и **Ответственный за хранение.** С вариантами Учитывать, Не учитывать, Обязательно указывать.

| - 🕞 🏠 Методика (Вид внутреннего документа) * 🖉 🖓 Обсуждение 🚦 🗴 |                                                                                                    |                    |                                         |  |  |  |
|-----------------------------------------------------------------|----------------------------------------------------------------------------------------------------|--------------------|-----------------------------------------|--|--|--|
| Основное Дела (тома) Настройки доступности Шаблоны процессов    |                                                                                                    |                    |                                         |  |  |  |
| Записать и закрыть Записать Политики дос                        | тупа                                                                                                    |                    | Еще - ?                                 |  |  |  |
| Вид документа Шаблон документа                                  |                                                                                                    |                    |                                         |  |  |  |
| Настройки Нумерация (1)                                         |                                                                                                    |                    |                                         |  |  |  |
| Методика                                                        | Использовать срок исполнения                                                                            | 🗹 Обязател         | ен файл скан-копии оригинала            |  |  |  |
| B rpynne                                                        | Использовать гриф утверждения                                                                           | Место              | Обязательно указывать 🔹                 |  |  |  |
| Индекс нумерации ?                                              | <ul> <li>Использовать подписание должностным лицом</li> <li>✓ Вести учет по номенклатуре дел</li> </ul> | Отв. за хранение:  | Обязательно указывать                   |  |  |  |
| Нормативный срок 0 - (календарных                               | <ul> <li>Необходима печать штрихкода при создании<br/>документа</li> </ul>                              | Обязатель          | Учитывать                               |  |  |  |
| дней)                                                           | 🗹 Вести учет по организациям                                                                            | Использо           | е Не учитывать                          |  |  |  |
| Набор дополнительных свойств документов данного вида            | 🗌 Вести учет по контрагентам                                                                            | Автомати<br>группы | Обязательно указывать                   |  |  |  |
| Комментарий:                                                    | 🗌 Вести учет сторон                                                                                     | 🗌 Заполнен         | ие рабочей группы является обязательным |  |  |  |
|                                                                 | Вариант подписания: Не подписывается -                                                                  | 🗌 Подписые         | зать резолюции электронной подписью     |  |  |  |
|                                                                 | Вести учет по адресатам                                                                                 | 🗌 Запретить        | создание документов не по шаблону       |  |  |  |
|                                                                 | 🗌 Учитывать срок действия                                                                               |                    |                                         |  |  |  |
|                                                                 | 🗌 Учитывать сумму документа                                                                             |                    |                                         |  |  |  |

Настройка указания ответственного за хранение

Если учет по упрощенной модели включен, то учет новых документов будет вестись по новой модели. А места

хранения уже накопленных документов нужно будет заполнить вручную.

Если установлена настройка **Обязательно указывать**, то во всех документах (и новых и уже накопленных) при записи программа будет требовать ввести эти данные.

### Как это работает

Если учет мест хранения оригиналов включен, то в карточках документов этих видов появятся новые поля для указания места хранения. В поле ответственные за хранение может ввести:

- просто текст, например, номер комнаты или просто ФИО,
- выбрать подразделение,

| Обзор  | Рекаизиты                                  | Товары и услуги    | Резолюции (1) | Визы (2) | Свойства | Дополнительно                    | Связи (1)          | ЭП (3)     | Категории (1)  | Рабочая группа (3)    |                 |   |   |
|--------|--------------------------------------------|--------------------|---------------|----------|----------|----------------------------------|--------------------|------------|----------------|-----------------------|-----------------|---|---|
| Вид до | Зид документа: Договор аренды оборудования |                    |               |          |          | <ul> <li>Per: №: 2-ДА</li> </ul> |                    |            |                |                       |                 |   |   |
| Догов  | ор аренды обор                             | удования           |               |          |          |                                  | 07:                |            | 28.02.2020 1   | 0:28                  |                 |   |   |
|        |                                            |                    |               |          |          |                                  | Рекв               | изиты      |                |                       |                 |   |   |
|        |                                            |                    |               |          |          |                                  | Палю               | ĸ          | Догеворы ар    | енды                  |                 |   | Ð |
|        |                                            |                    |               |          |          |                                  | Сумм               | NBC        | 80             | 000,00 RUB            |                 |   |   |
| Сторон | ы: Добавить                                |                    |               |          |          |                                  | B T.Y.             | НДС:       |                | 0,00                  |                 |   |   |
|        | Сторона                                    | н                  | зименование   | Подписа  | и В      | Сомментарий                      | Стать              | я ДДС:     | Оплата постав  | щикам за сырье и мате | ериалы          |   |   |
|        | Контактное ли.                             | ρ Π                | одписал       | Дата     |          |                                  | Срок дейс          |            | c 31.02.2020   | no 31.12.2020         |                 |   |   |
| 1      | 000 "Меркур                                | ий Пр              |               |          |          |                                  | http://www.commune |            |                |                       |                 |   |   |
|        | Николаев Д.А                               | . 0                | едоров О.П.   | 10.09.20 | •        |                                  | - H                | е действуе | π              |                       |                 |   | P |
| а      | КЛАУСТ                                     |                    |               | ✓        |          |                                  | Состо              | SHINE:     | Согласован,    | Утвержден, Подписан,  | Зарегистрирован |   |   |
|        | Ceprees Oner I                             | Петрович В         | асин С.К.     | 15.09.20 |          |                                  |                    |            |                |                       |                 |   |   |
|        |                                            |                    |               |          |          |                                  | Подр               | азделение: | Отдел снабя    | сения                 |                 |   | Ð |
|        |                                            |                    |               |          |          |                                  | Подг               | ливатс     | Николаев Д./   | A.                    |                 |   | Ð |
| Комме  | нтарий:                                    |                    |               |          |          |                                  | Ответ              | ственный:  | Николаев Д.    | Α,                    |                 |   | ø |
| Обору  | дование для ре                             | монта холодного ц  | exa           |          |          |                                  | Хран               | ение       |                |                       |                 |   |   |
|        |                                            |                    |               |          |          |                                  | Соста              | BC:        | Листов 1, эк   | земпляров 1           |                 |   |   |
| Оригин | ал: Получ                                  | кен (О.П. Федоров. | . 29.06.2020) |          |          |                                  | Форм               | NC .       | Бумажная       |                       |                 |   |   |
|        |                                            |                    |               |          |          |                                  | Мест               | о хранения | с Секретариат  |                       |                 | • | ø |
|        |                                            |                    |               |          |          |                                  | Отв. :             | за хранени | е: Фролова Е.М | А.                    |                 | • | Ø |

■ место хранение или помещение.

Место хранения документа в карточке

Места хранения можно указывать и в шаблонах документов. В этом случае при создании документа этот реквизит будет уже заполнен.

Для заполнения **Ответственного за хранение оригиналов** предусмотрено использование автоподстановок.

# 4. ПОДДЕРЖКА МЕТОДА ОАUTH-АВТОРИЗАЦИИ ДЛЯ УЧЕТНЫХ ЗАПИСЕЙ ПОЧТЫ

Версии: КОРП, ДГУ

Все больше почтовых серверов переходят на метод авторизации Oauth. Сейчас это Google, Яндекс и mail.ru). В скором времени авторизоваться в учетной записи почты по методу логин-пароль уже не получится. Поэтому в новой версии программы появилась поддержка Oauth.

Обращаем внимание, что возможность работает при использовании платформы 8.3.16.1502 и выше.

Настройка Oauth-авторизации выполняется администратором.

Шаг 1. На email сервере создать Oauth-приложение на сайте Google, mail.ru, Yandex. Приложение должно быть одно на всю информационную базу. Рекомендуем в название включать имя организации + имя конфигурации, например, «Меркурий 1С Документооборот».

|                                                                                                    | Идентификат      | 🛨 СКАЧАТЬ ФАЙЛ JSON                 | С сбросить с             | EKPET      | 📋 УДАЛИТЬ                  |
|----------------------------------------------------------------------------------------------------|------------------|-------------------------------------|--------------------------|------------|----------------------------|
| и<br>D                                                                                                    | мя*<br>ocflow 1C |                                     | Идентификатор<br>клиента | 100        | En of her-                 |
| Название клиента OAuth 2.0. Оно<br>используется только для идентификации<br>клиента в консоли. Конечные пользователи<br>его не укилят |                  | Оно<br>нтификации<br>е пользователи | Секретный код<br>клиента | pag<br>Sea | APLINPACIANTS              |
|                                                                                                    |                  |                                     | Дата создания            | 2 m        | 0.000 r. 0.010 r. 0.000 r. |

#### Создание Oauth-приложения

Создать приложение можно по ссылкам:

- https://oauth.yandex.ru/client/new
- https://oauth.mail.ru/app/
- https://console.developers.google.com/apis/credentials/oauthc lient

Шаг 2. В Настройках программы – Почта указать данные, полученные при создании приложения:

- Клиент ID
- Клиент секретный код
- Redirection\_uri можно указать любой, главное чтобы он совпадал в email-приложении и в настройках 1С:ДО.

| ✓ Oauth авторизаци    | я                                           |
|-----------------------|---------------------------------------------|
| Клиент ID:            | d978abdadc544919ab498b0599acb2              |
| Клиент секретный код: | Second Statement (Second Statements)        |
| Redirection_uri:      | ing the short little path in Nederal Trians |
|                       |                                             |

Шаг 3. Создать учетную запись. В настройках отправки и получения писем указать SSL и IMAP. На закладке Настройка соединения установить флажок Использовать Oauth.

| ← → ☆ 🛲                                                                                     | ∎соотальсот (Учетная запись)                                                                                                    | . @ Q 0 : ×                                 |
|---------------------------------------------------------------------------------------------|----------------------------------------------------------------------------------------------------|---------------------------------------------|
| Основное Обработанн                                                                         | ые учетные записи Потоки доставки почты Протокол доставки почты                                                                                                    |                                             |
| Записать и закрыть                                                                          | 🔛 Проверить настройки Перенастроить                                                                                                    | Еще - ?                                     |
| Учетная запись<br>Настройки соединения<br>Ответственные (1)<br>Доп. сведения<br>Папки писем | Использовать учетную запись<br>Эдля отравки писем Эдля получения писем Отравка писем Получение писем Имя пользователя: @ggmail.com Connect: sente organil.com Connect: sente organil.com | Google<br>Один аккаунт. Весь мир<br>Google! |
|                                                                                             | стретон (илириальское соединение (SL)<br>// Использовать безопасное соединение (SL)<br>Сохранять колико исходящего письма в папке "Отравленные"                                                                                                    |                                             |
|                                                                                             |                                                                                                    | Телефон или адрес эл. почты<br>Далее        |
|                                                                                             | ✓ Использовать osuth Токен доступа: Получить токен снова                                                                                                    | Найти аккаунт                               |

Настройка Oauth-авторизации

Шаг 4. Нажать кнопку Получить токен, в открывшемся окне ввести email, пароль и дать разрешение приложению на доступ к учетной записи.

Шаг 5. Сохранить учетную запись, проверить подключение.

# 5. ИНТЕРФЕЙС ОКНА ПРОСМОТРА ИЗОБРАЖЕНИЙ

Версии: КОРП, ДГУ, ПРОФ

В новой версии программы улучшен интерфейс окна просмотра изображений. Теперь если идет распознавание файла, то в окне его просмотра отображается соответствующая информационная надпись.

| ← → ☆ Информацонное письмо.jpg                                                                                                    | ∂ СР Обсуждение :                                              |
|----------------------------------------------------------------------------------------------------|----------------------------------------------------------------|
| Алонатион боро "Аллина" ООО "Меркураї Прокт"<br>1752: Мактал г., л. Линована, для 20<br>Тал. «" (109) 113-12-45, доб. 154                                                                                                    |                                                                |
| Праготныхо на полчто, фруга, понявляный полнани полчения в напрами<br>завистистистску выязлийствания и такая.<br>Во перей полчения 341 на полнать якола наполнать на пользопили протоком<br>якола, натратичныхи, полчения сфера устаризопальныхи дотлизания от<br>наполнания за проголодии пользопили протоком полнателя.<br>Буру прологороди иличных полнатих по работами и протоком.<br>А поле и падерам 64 устаризора на задежная сочитова. |                                                                |
| Appenp Assign IC.<br>746-2855 mmmol                                                                                                    | о<br>Выполняется распознавание файла.<br>Пожалуйста подсихдите |
|                                                                                                    |                                                                |
|                                                                                                    |                                                                |

Если возникает ошибка распознавания при открытом окне просмотра, то выводится сообщение об ошибке.

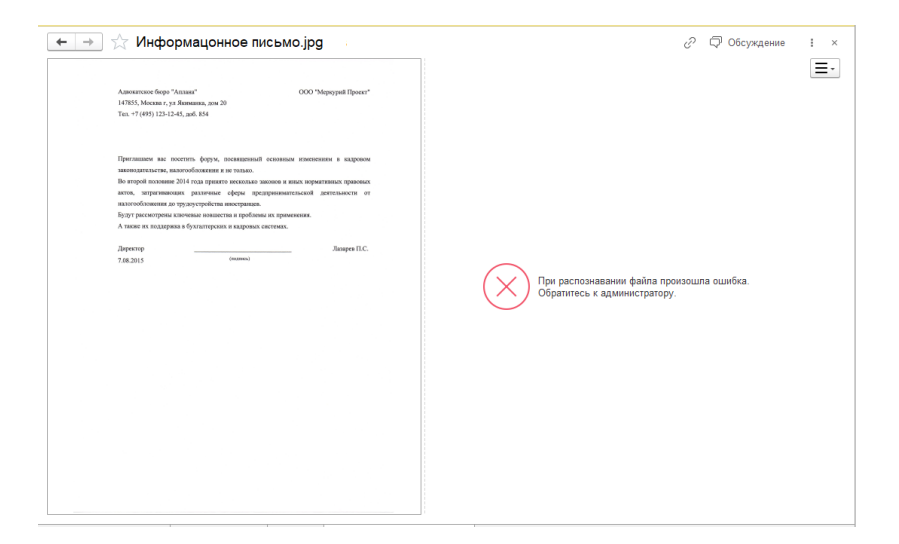

Если распознавание не выполняется и отсутствует распознанный текст, то отображается только изображение.

### 6. АДАПТАЦИЯ ПОЧТЫ В МОБИЛЬНОМ КЛИЕНТЕ

Версии: КОРП, ДГУ

Встроенная почта 1С:Документооборота адаптирована к использованию в мобильном клиенте.

Доступны основные возможности:

 Просмотр, создание, ответ, пересылка, копирование, отзыв, перемещение между папками, флаги, шаблоны текстов, вставка адресатов исходного письма и пр.

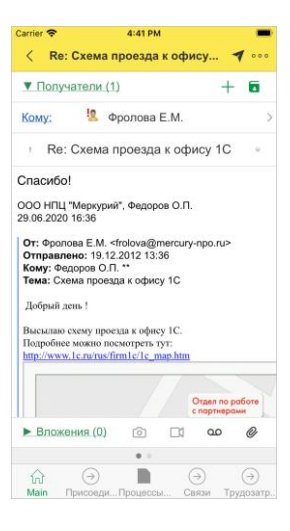

 Создание записей календаря на основании писем, постановка на контроль.

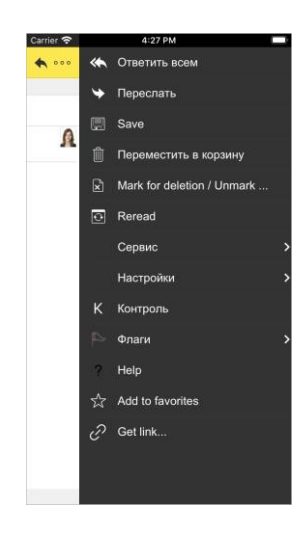

Быстрый поиск.

| Carrier 🗢 4:2                                            | 27 PM 🔳                         |
|----------------------------------------------------------|---------------------------------|
| < 🔍 3 Входящи                                            | е (Федоров + ••••               |
| <ul> <li>Фролова Е.М.</li> <li>Встреча с дире</li> </ul> | 19.12.12<br>ектором ЗАО Энерг > |
| <ul> <li>Фролова Е.М.</li> <li>Схема проезда</li> </ul>  | 19.12.12 ><br>к офису 1С        |
| Поиск включен                                            |                                 |
| От кого/Кому                                             | фро 💿                           |
| Прочтено                                                 | 0                               |
| Флаг                                                     | 0                               |
|                                                          | Ð                               |
| Выбрать папку                                            | Свернуть поиск                  |

 Работа со списком писем, адресной книгой, групповые операции с письмами.

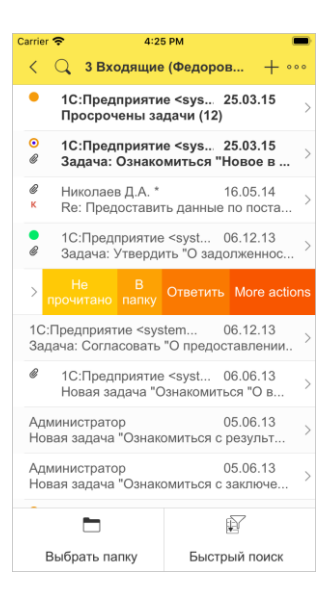

# 7. ПРОЧИЕ ИЗМЕНЕНИЯ

 Сервис распознавания теперь поддерживает распознавание русского и английского языка.  Появилась обработка для администрирования обсуждений: Bce функции \_ Обработки Администрирование обсуждений. Чтобы найти обсуждение достаточно ввести навигационную ссылку или ключ. Если программа найдет обсуждение, отобразятся тема, участники и другие свойства. При необходимости эти данные можно изменить и нажать Записать.

| Админист    | рирование обсуждений                                    | : |     | $\times$ |
|-------------|---------------------------------------------------------|---|-----|----------|
| Обсуждение: | e1ccs/data/conv?id=d811386a-1d48-4d9f-9178-5fb09a84944e | e |     |          |
| Тема:       | Срочные антикризисные меры                              |   |     |          |
| Ключ:       |                                                         |   |     |          |
| Групповое:  | Да                                                      |   |     |          |
| 🕒 Добавить  | • Удалить                                               |   |     |          |
| Участники   |                                                         |   |     |          |
| Администра  | тор                                                     |   |     |          |
| Воронцова С | D.M.                                                    |   |     |          |
| Федоров О.І | П. (директор)                                           |   |     |          |
|             |                                                         |   |     |          |
| Записать    |                                                         | ł | Еще | •        |

- Теперь при повторном подключении Сервиса взаимодействия автоматически создаются обсуждения всех авторов и администраторов каналов с этими каналами. Обсуждения отобразятся в списке после того, как пользователи вновь зайдут в программу.
- Автоматический возврат отредактированных файлов в базу теперь работает и для процессов, у которых предмет – файл.
- Компонента печати штрихкодов обновлена.
- При выборе шаблонов писем встроенной почты теперь по умолчанию отображаются только свои шаблоны.
   Командой Показывать все шаблоны можно включить отображение всех.

В настройках программы наименование типа распознаваемого файла Сканы документов заменено на Изображения.

| 🗲 🔶 Персональные настройки работы с файлами                                |                      |                         |  |  |  |
|----------------------------------------------------------------------------|----------------------|-------------------------|--|--|--|
| Сохранить настройки Отме                                                   | на                   |                         |  |  |  |
| Действие при выборе файла: От                                              | крывать файл 🝷       |                         |  |  |  |
| И Выбор режима открытия при выбо                                           | оре файла            |                         |  |  |  |
| 🗹 Показывать подсказки при редактировании файлов (только веб-клиент)       |                      |                         |  |  |  |
| Показывать занятые файлы при за                                            | авершении работы     |                         |  |  |  |
| 🗌 Показывать колонку "Размер" в списках файлов                             |                      |                         |  |  |  |
| 🗹 Показывать информацию, что файл не был изменен (если комментарий пустой) |                      |                         |  |  |  |
| Сравнивать версии при помощи: 🔹 🔹 (ODT, DOC, RTF, TXT)                     |                      |                         |  |  |  |
| Настройки открытия файлов:                                                 |                      |                         |  |  |  |
| Тип файла                                                                  | Расширение           | Способ открытия         |  |  |  |
| Текстовые файлы                                                            | TXT XML INI          | Во встроенном редакторе |  |  |  |
| Html файлы                                                                 | HTM HTML             | Во встроенном редакторе |  |  |  |
| Изображения                                                                | BMP GIF JPG JPEG PNG | Во встроенном редакторе |  |  |  |

# ИСПРАВЛЕНИЕ О ШИБО К

## Версия ПРОФ

- В уведомлении окном не формировалось представление навигационных ссылок, если указан адрес публикации на веб-сервере.
- В формах задач не работало перетаскивание файла в Проводник Windows.
- В списке Задачи мне, для команд подписания и утверждения не отображался признак необходимости использования электронной подписи.
- В форме "Обращения граждан" в карточке документа у вида документа можно было выбрать вид документа, который не является обращением.

# Версии КОРП, ДГУ

- Когда делопроизводитель считывает штрихкод документа и для него есть несколько задач по этой карточке, то открывалась форма списка с задачами, но отборы при этом не сбрасывались и не отображались задачи.
- В уведомлении окном не формировалось представление навигационных ссылок, если указан адрес публикации на веб-сервере.
- В форма "Задачи мне" не всегда срабатывал отбор по сохраненному виду предмета при открытии.

- В новой форме "Задачи мне" при обновлении списка (командой "Обновить" или при автообновлении) текущая строка терялась (переходит на начало списка).
- Возникала ошибка при клике на виджет в Текущих делах: Операции сравнения на больше-меньше допустимы только для значений совпадающих примитивных типов.
- Невозможно было перенаправить ролевую задачу исполнителю роли, если исполнитель роли не являлся участником проекта, а роль являлась.
- В форме "Задачи мне" возникала ошибка "Неожиданное значение в поле "ТекущийВидПредмета"" при открытии.
- При выполнении ролевой задачи согласования по почте не помещалась в историю согласования виза с таким же исполнителем (роль + пользователь).
- При очистке вида внутреннего документа возникала ошибка "Преобразование значения к типу Булево не может быть выполнено".
- В списке писем встроенной почты возникали ошибки в области "Быстрый поиск": не открываелся календарь из полей быстрого поиска "Дата с" и "Дата по", не открывалась адресная книга из поля "От кого/кому", в поле "Флаг" быстрого поиска нельзя было ввести значение флага с клавиатуры.
- В формах задач не работало перетаскивание файла в Проводник Windows.
- Заполнение еженедельного отчета выдавало ошибку, если программа запущена с английской локализацией.
- В списке Задачи мне, для команд подписания и утверждения не отображался признак необходимости использования электронной подписи.
- В форме "Обращения граждан" в карточке документа у вида документа можно было выбрать вид документа, который не является обращением.

Списки исправленных ошибок также можно посмотреть на сайте поддержки пользователей:

о для КОРП:

http://downloads.v8.1c.ru/content//DocMngCorp/2\_1\_22\_8/news.htm,

о для ПРОФ:

http://downloads.v8.1c.ru/content//DocMng/2\_1\_22\_8/news.htm,

о для ДГУ:

http://downloads.v8.1c.ru/content//BudgetDocMng/2 1 22 8/news.htm.

# ПО РЯДО К О БНО ВЛЕНИЯ С ПРЕДЫДУЩИХ ВЕРСИЙ

# ОСОБЕННОСТИ ОБНОВЛЕНИЯ С ПРЕДЫДУЩИХ ВЕРСИЙ

# Перед обновлением с версии 2.1.12 и ниже, снятой с поддержки

При обновлении с версии 2.1.12 и ниже, снятой с поддержки, нужно перед сравнением-объединением с новой версией удалить регистры:

- Адресные объекты,
- Дома здания строения,
- Дополнительные адресные сведения,
- Загруженные версии адресных сведений,
- История адресных объектов,
- Ориентиры адресных объектов,
- Причины изменения адресных сведений,
- Служебные адресные сведения,
- Уровни сокращений адресных сведений.

В версии 2.1.13 вместо перечисленных добавлены регистры с такими же именами, но с другой структурой.

## Перед обновлением с версии 2.0 (КОРП, ДГУ)

Перед обновлением с редакции 2.0 необходимо:

- В монопольном режиме выполнить обработку Переход\_с\_20\_на\_21.epf. Обработка включена в состав дистрибутива.
- Не допуская работы пользователей, приступить к обновлению.

При использовании РИБ, обработка должна быть выполнена в каждом узле РИБ.

## Перед обновлением с версии 2.1.0 (ознакомительная)

Перед обновлением с версии 2.1.0 запустите обработку **Переход\_с\_210\_на\_211.ерf**. Обработка включена в состав дистрибутива.

При переходе с версий 2.0 и 1.4 запуск обработки не требуется.

### При обновлении со всех предыдущих версий

Если дополнительная процедура обработки данных ВерсионированиеОбъектов.ОбновитьСведенияОВерсиях Объектов выполняется более нескольких часов, необходимо:

- остановить обработку (Поддержка и обслуживание Обновление конфигурации – Результаты обновления – Все процедуры обновления... – команда Остановить в контекстном меню списка);
- возобновить выполнение обработки после завершения всех дополнительных процедур. При этом можно начинать работать с программой, не дожидаясь ее полного завершения.

### После обновления с версии 1.4.13

После обновления на 2.1 для начального заполнения списка Мои документы необходимо запустить обработку ЗаполнениеСпискаМоиДокументы.

Обратите внимание: при большом количестве документов обновление информационной базы на версию 2.1 может занять продолжительное время.

### ПОРЯДОК ОБНОВЛЕНИЯ НА РЕДАКЦИЮ 2.1

Рабочую информационную базу можно перевести на новую версию «1С:Документооборота» несколькими способами:

- Полное обновление запустить обновление, дождаться его полного завершения, разрешить вход пользователям в базу. Этот способ подходит для небольших и средних информационных баз, обновление которых может пройти за несколько часов.
- 2. Частичное обновление \_ запустить обновление, прогресса пересчета дождаться нужного прав И разрешить пользователям вход В программу, не дожидаясь полного завершения обновления. Этот способ подходит для средних и крупных информационных баз.
- Плавное обновление развернуть полноценную копию информационной базы, запустить обновление, дождаться его полного завершения и настроить регулярную синхронизацию копии с основной базой.
   Этот способ подходит для особо крупных внедрений. Его мы и рассмотрим подробнее.

#### Примечание

Плавное обновление на редакцию 2.1 рекомендуется использовать в следующих случаях: если время полного или частичного обновления велико (день или больше); если перед вводом в эксплуатацию требуется тщательное тестирование информационной базы, которое может занять несколько дней. Инструкция по проведению плавного обновления – <u>http://v8.1c.ru/doc8/news/update 2\_1.htm</u>.

# РАСЧЕТ ПРАВ ПОСЛЕ ОБНОВЛЕНИЯ (КОРП, ДГУ)

При завершении обновления на версию 2.1 автоматически запускается полный пересчет прав. Пересчет выполняется автоматически и состоит из трех шагов:

- 1. Очистка прав,
- 2. Расчет обязательных прав,
- 3. Расчет всех остальных прав.

При полном обновлении необходимо дождаться окончания расчета прав и разрешить пользователям вход в базу. При частичном обновлении можно разрешить вход пользователей на третьем шаге расчета прав.

На каждом шаге отображается прогноз времени расчета, количество обработанных и оставшихся объектов.

**Шаг 1. Очистка прав.** На первом шаге выполняется очистка прав доступа.

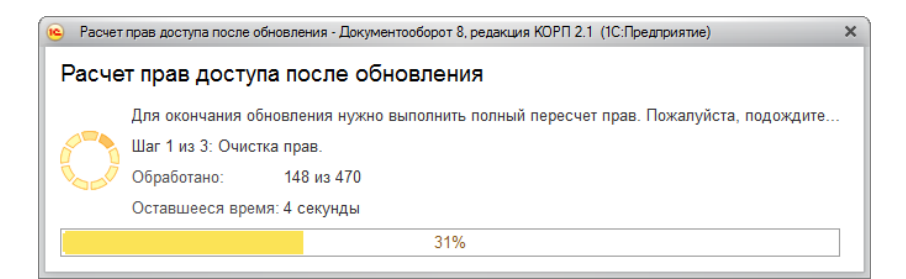

Очистка прав при обновлении

При выполнении очистки прав пользователи не смогут войти в программу. При попытке сделать это, они увидят следующее сообщение.

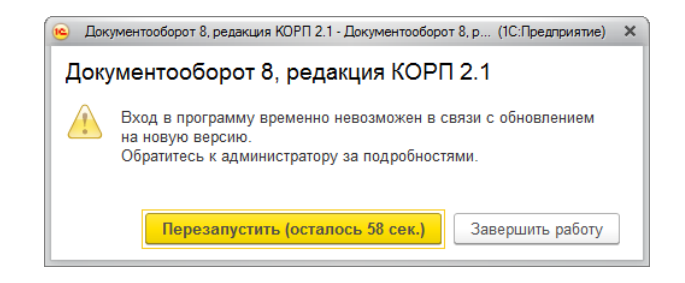

Сообщение программы при обновлении на новую версию

Шаг 2. Расчет прав обязательных объектов. На втором шаге рассчитываются права, без которых пользователи не смогут работать с другими объектами. Это права на папки документов, папки файлов, виды документов, категории и другие.

На этом шаге пользователям запрещен вход в программу.

| <ul> <li>Расчет прав доступа после обновления - Документооборот 8, редакция КОРП 2.1 (1С.Предприятие)</li> </ul>                                                                                  |            |                  |     |    |   |
|----------------------------------------------------------------------------------------------------|------------|------------------|-----|----|---|
| Расчет прав доступа после обновления                                                                                                    |            |                  |     |    |   |
| Для окончания обновления нужно выполнить полный пересчет прав. Пожалуйста, подождите<br>Шаг 2 из 3. Расчет прав обязательных объектов.<br>Обработано: 258 из 487<br>Оставшееся время: вычисляется |            |                  |     |    |   |
|                                                                                                    | 53%        |                  |     |    |   |
| Тип объекта                                                                                                    | Обработано | Оставшееся время | %   |    | ^ |
| Папка писем                                                                                                    | 107 из 107 | выполнено        | 100 |    |   |
| Инструкции                                                                                                    | 55 из 55   | выполнено        | 100 |    |   |
| Вид внутреннего документа                                                                                                    | 35 из 35   | выполнено        | 100 |    |   |
| Категория                                                                                                    | 30 из 30   | выполнено        | 100 |    |   |
| Папка файлов                                                                                                    | 30 из 30   | выполнено        | 100 |    |   |
| Папка внутренних документов                                                                                                    | 1 из 25    | менее 1 секунды  | 4   |    |   |
| Bcero                                                                                                    | 258 из 487 | вычисляется      |     | 53 | • |

Расчет прав обязательных объектов

Шаг 3. Расчет прав оставшихся объектов. На третьем шаге выполняется расчет оставшихся прав, которые не препятствуют работе пользователей. Расчет ведется по дате, по убыванию, т.е. в первую очередь будут рассчитаны права самых свежих данных.

По умолчанию до окончания расчета вход пользователей в программу запрещен. Но если вы видите, что расчет прав уже достаточно продвинулся, можно, не прерывая расчет, разрешить вход пользователей в программу. Обратите внимание: при этом никому кроме администратора не будут доступны объекты, права которых не еще рассчитаны.

| Для окончания обновления нужн   | ю выполнить полный пересчет прав. Поя | алуйста, подождите |   |            |
|---------------------------------|---------------------------------------|--------------------|---|------------|
| Шаг 3 из 3: Расчет прав оставши | ихся объектов.                        |                    |   |            |
| 🕞 💋 Обработано: 349 из 11 24    | 1                                     |                    |   |            |
| Оставшееся время: вычисляетс    | я                                     |                    |   |            |
|                                 | 3%                                    |                    |   |            |
| Тип объекта                     | Обработано                            | Оставшееся время   | % | По дату    |
| Запись календаря                | 349 из 9 729                          | 2 минуты 25 секунд | 4 | 08.12.2016 |
| Ежедневный отчет                | 0 из 1 242                            | вычисляется        | 0 |            |
| Входящее письмо                 | 0 из 129                              | вычисляется        | 0 |            |
| Внутренний документ             | 0 из 34                               | вычисляется        | 0 |            |
| Исходящий документ              | 0 из 24                               | вычисляется        | 0 |            |
| Входящий документ               | 0 из 22                               | вычисляется        | 0 |            |
| Bcero                           | 349 из 11 241                         | вычисляется        | 3 |            |

Расчет прав оставшихся объектов

Чтобы разрешить пользователям вход в программу до окончания расчета необходимо:

- 1. Проанализировать, до какой даты права уже рассчитаны. Информация отображается в колонке **По дату**. Права рассчитываются в обратном хронологическом порядке.
- Оценить оставшееся время выполнения расчета прав и принять решение о разрешении входа пользователей в программу.
- Если пользователям можно работать в программе, необходимо нажать кнопку Разрешить вход в программу. При этом пересчет прав продолжится, а

пользователи смогут работать в программе. Некоторые данные будут недоступны до полного окончания расчета.

#### Примечание

Не закрывайте программу до завершения обработки! Если программа закрыта и произошел перезапуск процесса на сервере, то расчет прав прервется. Для возобновления расчета необходимо запустить сеанс администратора.

При работе в распределенной информационной базе пересчет прав после обновления выполняется в каждом узле РИБ при обновлении на «1С:Документооборот» редакции 2.1 и при создании нового узла в «1С:Документообороте» редакции 2.1.

Если по каким-то причинам данный способ обновления не подходит (например, ожидаемое время расчета велико, а пользователям постоянно нужен быстрый доступ ко всем данным, накопленным за время работы в программе), воспользуйтесь инструкцией по плавному переходу на «1С:Документооборот» 2.1 http://v8.1c.ru/doc8/news/update 2 1.htm.

### РАСЧЕТ ПРАВ ПОСЛЕ ОБНОВЛЕНИЯ (ПРОФ)

При завершении обновления на версию 2.1 автоматически запускается полный пересчет прав. Пересчет выполняется автоматически и состоит из трех шагов:

- 1. Очистка прав,
- 2. Расчет прав папок,
- 3. Расчет прав объектов.

Пересчет прав выполняется в монопольном режиме, вход пользователей в программу запрещен. При попытке сделать это, они увидят следующее сообщение.

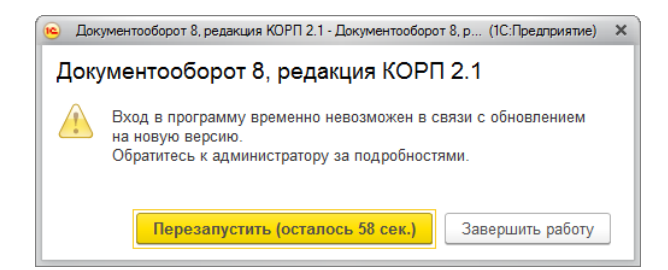

Сообщение программы при обновлении на новую версию

На каждом шаге отображается примерное время расчета и прогресс выполнения расчета с количеством рассчитанных и оставшихся объектов.

Шаг 1. Очистка прав. На первом шаге выполняется очистка прав доступа.

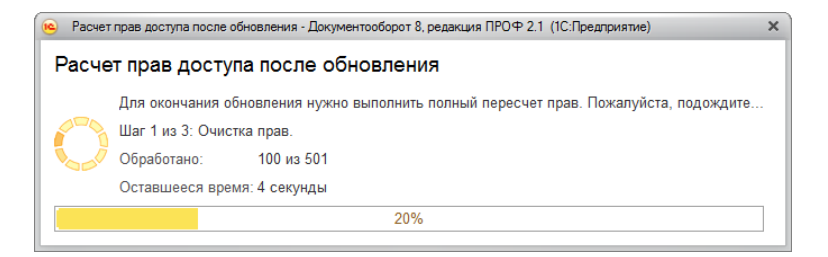

Очистка прав при обновлении

Шаг 2. Расчет прав папок. На втором шаге рассчитываются права, без которых пользователи не смогут работать (например, права папок документов и папок файлов).

| <ul> <li>Расчет прав доступа после обновления - Документооборот 8, редакция ПРОФ 2.1 (1С:Предприятие)</li> </ul>             |                                 |                      |    |  |
|----------------------------------------------------------------------------------------------------|---------------------------------|----------------------|----|--|
| Расчет прав доступа после обновления                                                                                         |                                 |                      |    |  |
| Для окончания обновления нужно вы<br>Шаг 2 из 3: Расчет прав папок.<br>Обработано: 13 из 49<br>Оставшееся время: вычисляется | полнить полный пересчет прав. П | ожалуйста, подождите |    |  |
|                                                                                                    | 27%                             |                      |    |  |
| Тип объекта                                                                                                    | Обработано                      | Оставшееся время     | %  |  |
| Папка файлов                                                                                                    | 13 из 28                        | менее 1 секунды      | 46 |  |
| Папка внутренних документов                                                                                                  | 0 из 21                         | вычисляется          | 0  |  |
|                                                                                                    |                                 |                      |    |  |
| Bcero                                                                                                    | 13 из 49                        | вычисляется          | 27 |  |

### Расчет прав папок

Шаг 3. Расчет прав объектов. На третьем шаге выполняется расчет прав всех остальных объектов, начиная с самых последних.

| <ul> <li>Расчет прав доступа после обновления - Докумен</li> </ul> | тооборот 8, редакция ПРОФ 2.1 (1С:Пр | едприятие)            |     | × |
|--------------------------------------------------------------------|--------------------------------------|-----------------------|-----|---|
| Расчет прав доступа после обн                                      | овления                              |                       |     |   |
| Для окончания обновления нужно в                                   | ыполнить полный пересчет прав.       | Пожалуйста, подождите |     |   |
| Шаг 3 из 3: Расчет прав объектов.                                  |                                      |                       |     |   |
| 🍾 🥖 Обработано: 157 из 180                                         |                                      |                       |     |   |
| Оставшееся время: вычисляется                                      |                                      |                       |     |   |
|                                                                    | 87%                                  |                       |     |   |
| Тип объекта                                                        | Обработано                           | Оставшееся время      | %   | 1 |
| Инструкции                                                         | 56 из 56                             | выполнено             | 100 |   |
| Внутренний документ                                                | 23 из 23                             | выполнено             | 100 |   |
| Исходящий документ                                                 | 19 из 19                             | выполнено             | 100 |   |
| Вид внутреннего документа                                          | 17 из 17                             | выполнено             | 100 |   |
| Входящий документ                                                  | 16 из 16                             | выполнено             | 100 |   |
| Контрагент                                                         | 11 из 11                             | выполнено             | 100 |   |
| Bcero                                                              | 157 из 180                           | вычисляется           | 87  | • |

Расчет прав объектов